## FAQ

Where can I get detailed information about the Sentinel-6 Validation Team (S6VT) Call?

Detailed information is contained on the Sentinel-6 Validation Team (S6VT) main text <u>https://earth.esa.int/files/S6VT\_Call\_maintext</u>

Where can I find the list of products offered within this Call, their specifications and related Algorithm Theoretical Basis Documents?

• The Website <a href="https://earth.esa.int/aos/S6VT">https://earth.esa.int/aos/S6VT</a> contains the relevant documentation

I would like to know what information is needed to submit a proposal for this call: what shall I do?

 Download and read the Guidelines for submission of proposals: <u>https://earth.esa.int/files/S6VT\_Guidelines</u>

To start a submission I need an ESA UM-SSO... how do I get that?

Connect to <u>https://eo-sso-idp.eo.esa.int/idp/umsso20/registration</u>, create a user name (UMSSO-ID), select a Secret question and the reply, a password (at least 8 characters long and contain digits, lower and upper case letters as well as symbolic characters -such as !?@\$\*), and your Email address. This will generate an Email to your address with a link to authenticate yourself. In case you do not receive the Email or of any error message, please contact: <a href="http://earth.esa.int/contactus/">http://earth.esa.int/contactus/</a>

I have forgotten my ESA UMSSO password... what shall I do?

Connect at: <a href="https://eo-sso-idp.eo.esa.int/idp/umsso20/admin">https://eo-sso-idp.eo.esa.int/idp/umsso20/admin</a> so as to generate an Email with a link to create a new password. Note: when accessing that link you will be requested to reply to the Secret question defined when creating the account. Note: in some cases ESA created an user account for you in the past. If you are unsure about it and you do not remind having set a Secret question, you can try using firstname.lastname as User ID and reply to the default question (Who is your favourite singer) with your firstname.lastname, even if you are off-key.... In case of problems, please contact: <a href="http://earth.esa.int/contactus/">http://earth.esa.int/contactus/</a>

I have registered within ESA UMSSO. What next?

 If you intend to submit a proposal for ADM-Aeolus Calibration and Validation Call simply Login to My Earthnet (on the top right area "Login my Earthnet" of any page at: <u>http://earth.esa.int</u>), go to <u>https://earth.esa.int/aos/S6VT</u> and select the link Submit a proposal. You will then have to provide the information described in the Submission guidelines